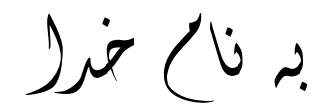

## روش نصب نرم افزار (ALTIUM DESIGNER SUMMER 09 SP3.NRG

1-فایل SETUP زیر را برای نصب از داخل CD اجرا کنید:

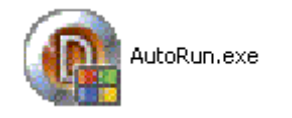

2- گزينه ي Install Altium Designer را انتخاب کنيد:

Install Altium Designer

3۔ فایل CRACK را اجرا کنید:

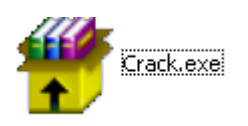

4- فایل ads09.ini را به وسیله NOTEPAD به صورت زیر تغییر دهید:

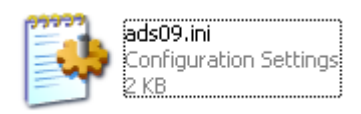

- در قسمت TransactorName نام دلخواه خود را وارد کنید: (به عنوان مثال JAVAN)

- در قسمت TransactorID هر عدد 6 رقمي دلخواه را وارد كنيد.

- در قسمت SerialNumber هر عدد7 رقمي دلخواه را وارد كنيد و يا آن را بدون تغيير بگذاريد.

-این تغییرات را ذخیره کنید.

5- نرم افزار AltiumDesigner\_KEY.exe را اجرا کنید و زبان آن را به English دهید:

| Language  |  |
|-----------|--|
| C Chinese |  |
| English   |  |
|           |  |

6- بر روي گزينه ي IMPORT INI كرده و فايل ads09.ini را اجرا كنيد:

| -Produce License File - |
|-------------------------|
| Import ini              |
| Export alf              |

7- license خود را به وسيله ي گزينه ي EXPORT ALF ايجاد كنيد. به اين صورت كه بر روي EXPORT ALF كليك كرده و نام دلخواه خود را وارد كرده و براي نصب و راه اندازي ذخيره كنيد. (به عنوان مثال:Javan.alf)

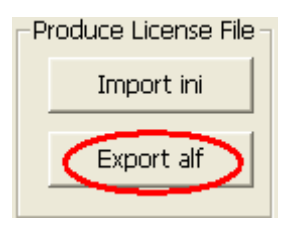

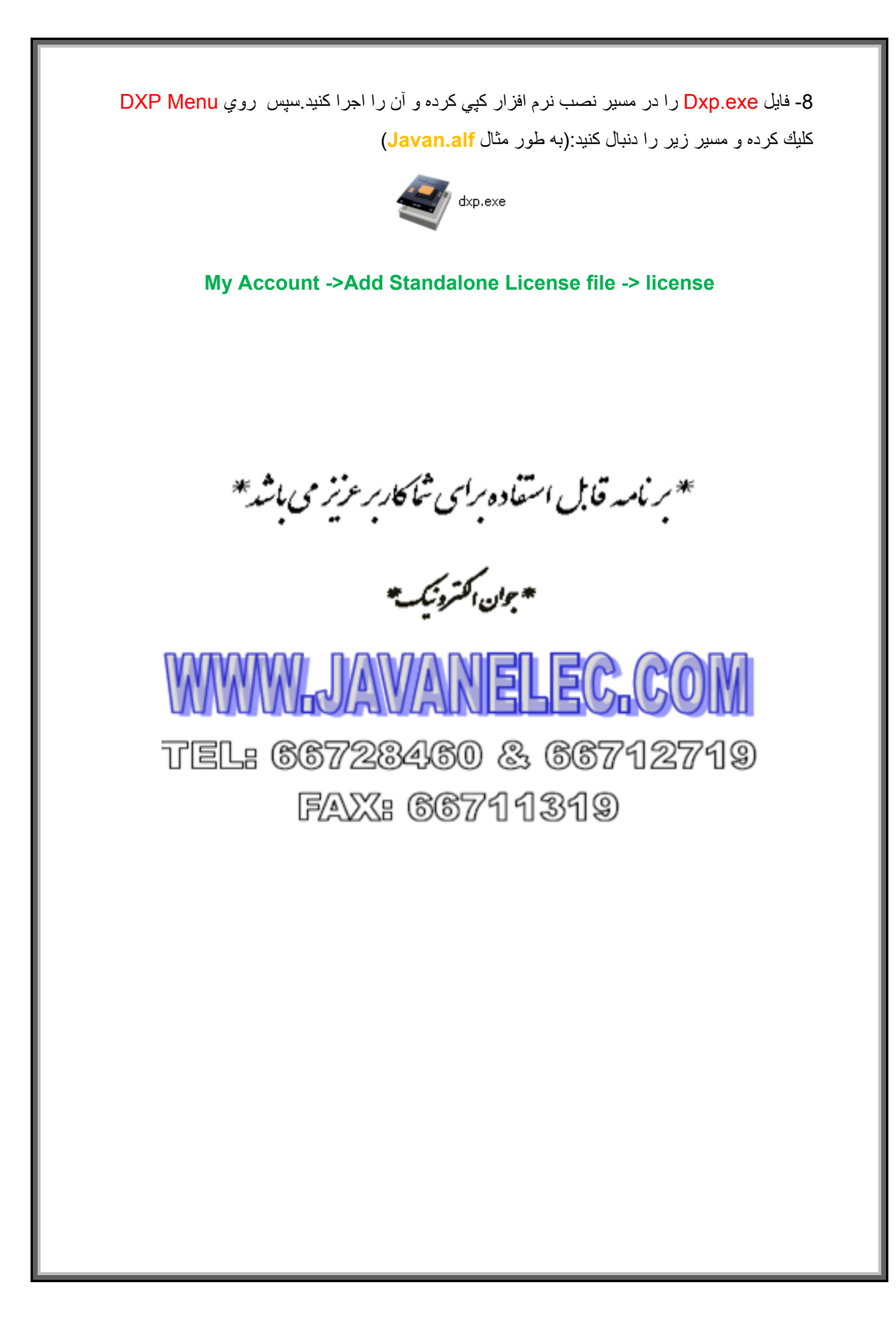